参加申込方法および決済方法(PC の場合)

- Peatix の「千葉商科大学教育研究会」サイトにア クセスする。Google など検索サイトに「Peatix 千 葉商科大学」と入力するか、ブラウザに直接 URL (https://cucacademy.peatix.com/)を入力してア クセスする。
- 「開催予定のイベント」より「第 27 回総会・研究 大会」をクリックする。
- 3. 画面右側にある「チケットを申し込む」をクリッ クする。

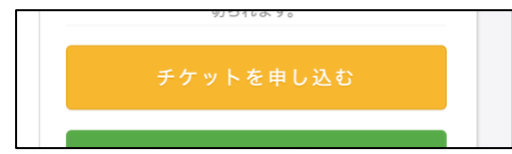

総会・研究大会に参加される方は希望の項目を「1」
 に、参加されずに年会費のみお支払いの方は一番
 下の項目「年会費 3,000 円」を「1」にする。両方
 の項目を「1」とすると年会費が二重に請求されます
 ので、お気をつけください。

| チケット選択<br>第25回総会・研究大会             |                  |
|-----------------------------------|------------------|
| 年会費(¥3,000)+大会参加費(¥500)<br>¥3,500 |                  |
| 年会費のみ( <b>V3,000)</b><br>V3,000   | 4 🗅 Þ            |
|                                   | 合計 <b>v3,500</b> |

 支払い方法を選択するよう指示されるので、「ク レジットカード」「コンビニ/ATM」「PayPal/銀 行」の3種類から選択し、「ログインへ進む」をク リックする。「コンビニ/ATM」を選択した場合、 別途 220 円の手数料がかかります。

| 支払い方法を選択       |                          |                        |
|----------------|--------------------------|------------------------|
| VISA 🐏 🔝 🔤 🔤 🧕 | コンビニ / ATM<br>+ 手数料 V220 | PayPal <sup>-</sup> 图行 |

Peatixを過去に利用されたことのある方はログインを、はじめて利用される方は「新規登録」をクリックする。すでにログインされている方は、「次へ」をクリックし、項目8へ移動してください。

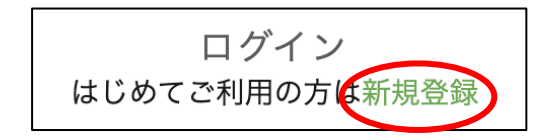

表示名、メールアドレス、パスワードを入力し、
 「同意して新規作成」をクリックする。人間が登録しているかどうかの確認で、「●●の画像をす

べて選択してください」などと言われますので、 指示に従ってください。

| @gr                    | mail.com         |
|------------------------|------------------|
| •••••                  | <b>④</b><br>表示   |
| √最低8文字以上               | ✓数字を含む           |
| √ 英小文字を含む<br>√ 英大文字を含む | √ 特殊文字(!?#など)を含む |

- 「主催者からの事前アンケート」で、氏名・自宅 郵便番号・自宅住所・電話番号・メールアドレス を入力する。入力後、「請求先情報へ進む」をクリ ックする。(メールアドレスは普段お使いになら れているものをご入力ください。)
- ●「クレジットカード」を選択された方は、クレ ジットカード情報を入力し、「次に進む」をクリッ クする。
  - ●「コンビニ/ATM」を選択された方は、電話番号を再度入力し、「確認画面へ進む」をクリックする。
  - ●「PayPal/銀行」を選択された方は、PayPalウ ェブサイトに移動するので、決済手続きを行い、 「続行」をクリックする。(PayPal 利用方法につ きましては、お手数ですが PayPal ウェブサイト https://www.paypal.com/jp/をご確認ください。)
- 「姓名(全角カナ)」を入力し、メールアドレス、
  表示名を確認後、「今すぐ支払う」または「お申し込みを確定する」をクリックする。

研究会の最新情報や資料のダウンロードについて

資料等のダウンロードについては、教育研究会の公式 ウェブサイト (https://www.cucacademy.org/) にて行 えます。大会開始前に確認してください。なお、ダウ ンロードに必要なパスワードなどの情報は、申込時に 登録していただくメールアドレス宛に送信させてい ただきます。 参加申込方法および決済方法(スマホの場合)

 Peatix の「千葉商科大学教育研究会」サイトにア クセスする。Google など検索サイトに「Peatix 千 葉商科大学」と入力するか、ブラウザに直接 URL (https://cucacademy.peatix.com/)を入力してア クセスする。

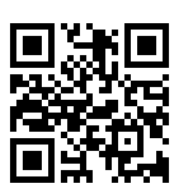

- 「開催予定のイベント」より「第 25 回総会・研究 大会」をタップする。
- 画面下側にある「チケットを申し込む」をタップ する。

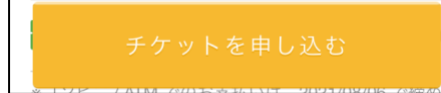

- 総会・研究大会に参加される方は上の項目「年会 費(¥3,000)+大会参加費(¥500)」を「1」に、参加 されずに年会費のみお支払いの方は下の項目「年 会費のみ(¥3,000)」を「1」にする。両方の項目を 「1」とすると年会費が二重に請求されますので、お 気をつけください。」
- 支払い方法を選択するよう指示されるので、 「Apple Pay<sup>\*</sup>」「クレジットカード」「コンビニ/ ATM」「PayPal/銀行」の4種類から選択し、「次 に進む」をタップする。「コンビニ/ATM」を選択 した場合、別途 220 円の手数料がかかります。(※ この項目は Apple Pay を設定、かつ Safari を利用 している人に限ります。)

| • Pay                           |                 |
|---------------------------------|-----------------|
| VISA 🌉 🚮 📑 🛤                    | CEVER Deero Chi |
| <b>コンビニ / ATM</b><br>+ 手数料 V220 |                 |

6. Peatixを過去に利用されたことのある方はログイ

ンを、はじめて利用される方は「新規登録」をタ ップする。すでにログインされている方は、「次へ」 をタップし、項目8へ移動してください。

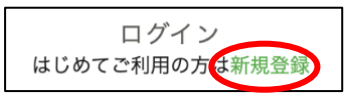

- 表示名、メールアドレス、パスワードを入力し、
  「同意して新規作成」をタップする。人間が登録 しているかどうかの確認で、「●●の画像をすべ て選択してください」などと言われますので、指 示に従ってください。
- 「主催者からの事前アンケート」で、氏名・自宅 郵便番号・自宅住所・電話番号・メールアドレス を入力する。入力後、「請求先情報へ進む」をタッ プする。(メールアドレスは普段お使いになられ ているものをご入力ください。)
- 9. ●「Apple Pay」を選択された方は 10 に進む。
  ●「クレジットカード」を選択された方は、クレジットカード情報を入力し、「次に進む」をタップする。
  - ●「コンビニ/ATM」を選択された方は、電話番 号を再度入力し、「確認画面へ進む」をタップする。
  - ●「PayPal/銀行」を選択された方は、PayPal ウ ェブサイトに移動するので、決済手続きを行い、 「続行」をタップする。(PayPal の利用方法につ きましては、お手数ですが PayPal ウェブサイト https://www.paypal.com/jp/ をご確認ください。)
- 「姓名(全角カナ)」を入力し、メールアドレス、 表示名を確認後、「今すぐ支払う」または「お申し 込みを確定する」をタップする。

研究会の最新情報や資料のダウンロードについて

資料等のダウンロードについては、教育研究会の公 式ウェブサイト(https://www.cucacademy.org/)に て行えます。大会開始前に確認してください。な お、ダウンロードに必要なパスワードなどの情報 は、申込時に登録していただくメールアドレス宛に 送信させていただきます。

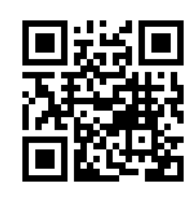